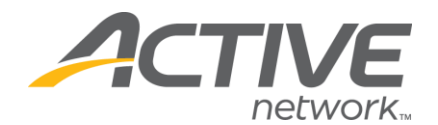

## Accessing Fundraising Reports

- 1. Go to www.activegiving.com
- 2. Click on the Fundraiser login option in the upper right hand corner
- 3. Enter your login information and click Continue

|                                                                                     | giving              |                 | Active Netwo  | Fundraiser Login Contact Us |        |       |  |  |  |  |
|-------------------------------------------------------------------------------------|---------------------|-----------------|---------------|-----------------------------|--------|-------|--|--|--|--|
| Technology Solutions                                                                | Marketing Solutions | The Active Edge | Our Customers | See & Try                   | Get St | arted |  |  |  |  |
| Fundraising Software & Chanty Website   Leading online donation management software |                     |                 |               |                             |        |       |  |  |  |  |

5. The page will refresh, and at the top of the page you will see the blue/gray tabs. Within those tabs you will see **View Reports**. Click there.

6. The general donation report will automatically be displayed with all of your donations to date.7. If you need to export the data into excel, you can scroll to the very bottom of the page, click on download data and follow the prompts.

| 1 |                                                              |  | Anonymous ~        | 9/26/06 11:28 AM | Rob Seelig       | -        | \$1,500.00 | RECEIPT | EDH  |        |       |   |
|---|--------------------------------------------------------------|--|--------------------|------------------|------------------|----------|------------|---------|------|--------|-------|---|
|   |                                                              |  | sutherland, denise | 8/9/06 8:43 PM   | Heidi Kerr       | \$60.00  | -          | RECEIPT | EDIT |        |       |   |
|   |                                                              |  | wall, carol        | 9/18/06 7:10 AM  | David DeMatteis  | \$100.00 | -          | RECEIPT | EDIT |        |       |   |
|   |                                                              |  | wallner, peter     | 9/16/06 12:17 AM | Danielle Lillard | \$20.00  | -          | RECEIPT | EDIT |        |       |   |
|   |                                                              |  | winokur, gerald    | 9/13/06 1:02 PM  |                  | \$100.00 | -          | RECEIPT | EDIT |        |       | _ |
|   |                                                              |  |                    |                  |                  |          |            |         |      |        |       |   |
|   | return to nain   download data   email selected contributors |  |                    |                  |                  |          |            |         |      |        | ~     |   |
|   | e                                                            |  |                    |                  |                  |          |            |         |      | 🤨 Inte | ernet |   |

WHAT'S YOUR ACTIVE?